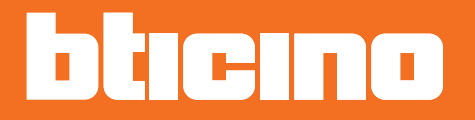

# Termostato ambiente KW4691- KG4691- KM4691

Manuale Utente

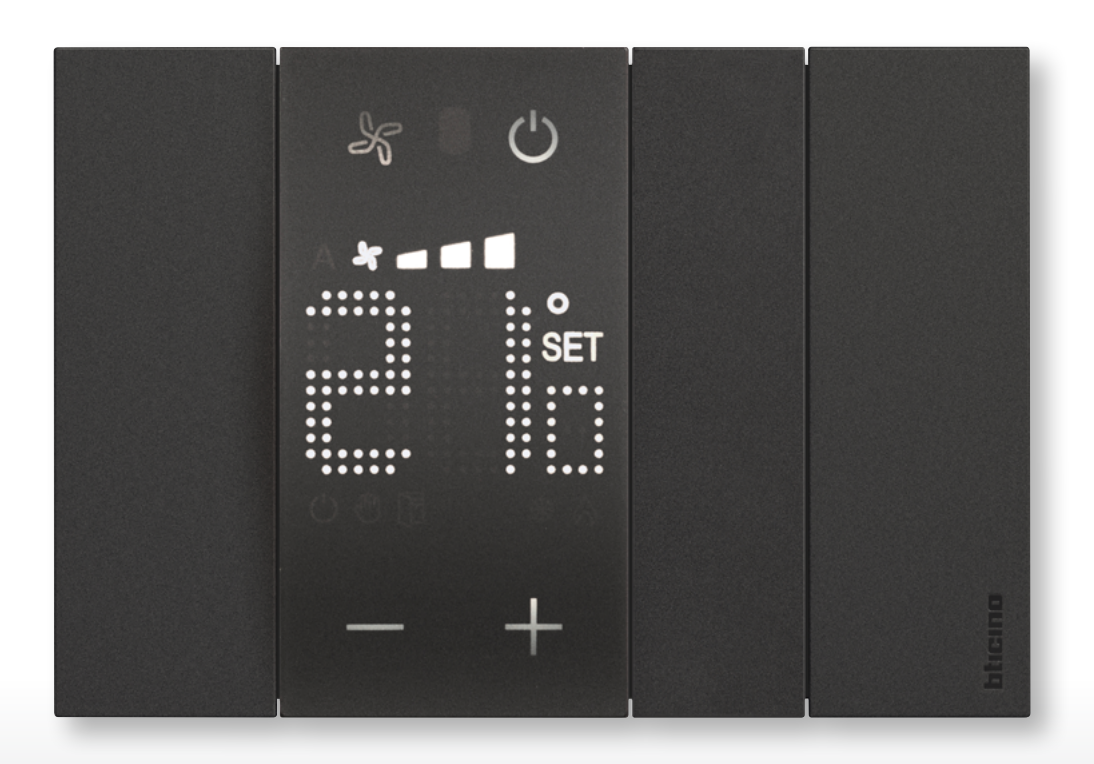

Manuale Utente

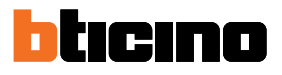

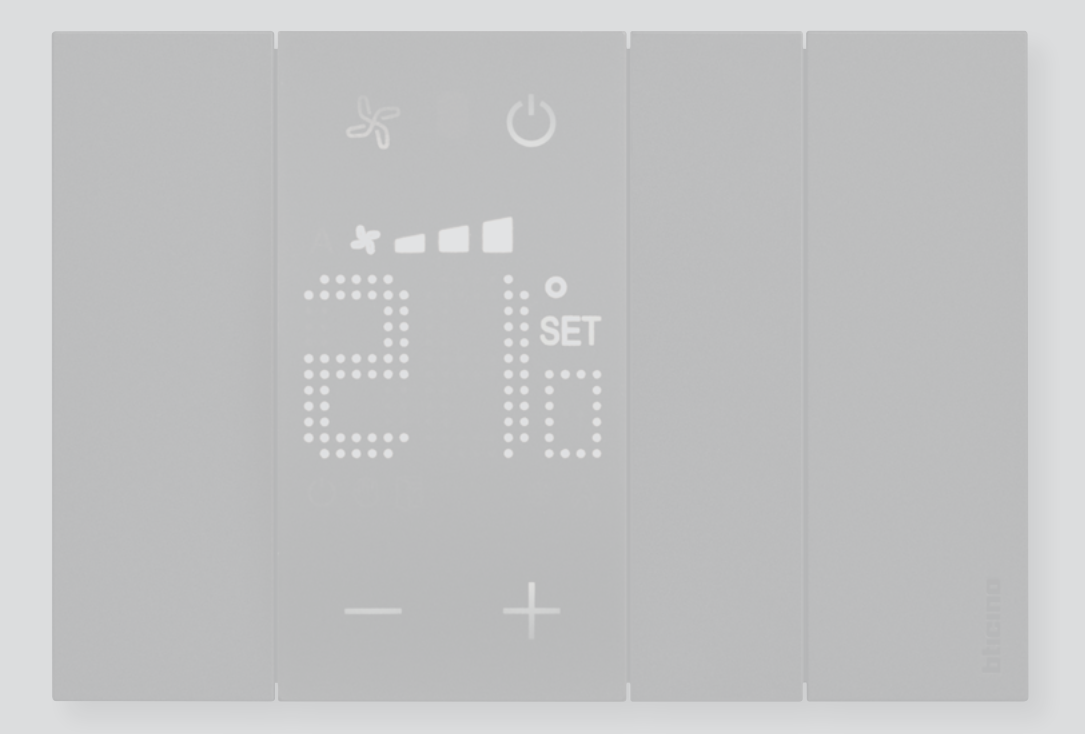

Manuale Utente

| Introduzione                              | 4  |
|-------------------------------------------|----|
| Concetti fondamentali                     | 4  |
| Tasti funzione e simboli di segnalazione  | 6  |
| Utilizzo termostato                       | 8  |
| Funzioni da locale                        | 9  |
| Imposta temperatura programmata           | 9  |
| Modalità Protezione                       | 12 |
| Regolazione ventola fancoil               | 14 |
| Contatto locale                           | 15 |
| Funzioni con MyHOME_Up                    | 16 |
| Modalità caldo/freddo                     | 17 |
| Modalità Protezione                       | 17 |
| Regolazione ventola fancoil               | 18 |
| Funzioni con Hotelsupervision             | 19 |
| Imposta temperatura programmata           | 20 |
| Imposta modalità funzionamento impianto   | 20 |
| Imposta modalità funzionamento termostato | 21 |
| Funzioni con HOMETOUCH                    | 22 |
| Modalità riscaldamento/raffrescamento     | 23 |
| Imposta temperatura programmata           | 24 |
| Modalità Protezione                       | 26 |
| Regolazione ventola fancoil               | 27 |
| Messaggi ed errori                        | 28 |
| Messaggi                                  | 28 |
| Errori                                    | 30 |

Indice

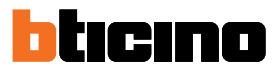

# Introduzione

Puoi utilizzare II termostato con display sia in impianti di riscaldamento che di raffrescamento, sia da locale (utilizzando i tasti a disposizione) che da remoto (utilizzando il software Hotelsupervision, MyHOME\_Up o HOMETOUCH vedi paragrafo <u>Utilizzo termostato</u>).

Il display a LED visualizza la modalità di funzionamento in cui si trova (antigelo/protezione termica o riscaldamento/raffrescamento), la temperatura ambiente rilevata, la temperatura programmata, la velocità della ventola fancoil, lo stato del contatto finestra e lo stato della zona.

Nota: lo sfondo e le icone illustrate potrebbero differire da quelle sul dispositivo.

#### Concetti fondamentali

#### **Funzione riscaldamento**

Se la temperatura misurata è inferiore al valore di riferimento (Setpoint), il sistema di riscaldamento si attiva e appare il simbolo relativo.

#### **Funzione raffrescamento**

Se la temperatura misurata è superiore al valore di riferimento (Setpoint), il sistema di raffrescamento si attiva e appare il simbolo relativo.

#### Commutazione automatica

Il termostato può essere programmato (chiedi al tuo installatore di fiducia) per commutare automaticamente tra le funzioni di riscaldamento e di raffrescamento in base a determinate soglie.

#### Temperatura programmata

Temperatura di riferimento in base alla quale l'impianto di termoregolazione si accende o si spegne.

Il valore impostato deve essere compreso tra un livello minimo e massimo (range), configurati dal tuo installatore

#### Setpoint

Temperature di riferimento configurate dall'installatore tramite i software MyHOME\_Suite e Hotelsupervision (Eco, Comfort e Protezione). Una volta configurati puoi attivarli da MyHOME\_Up o Hotelsupervision

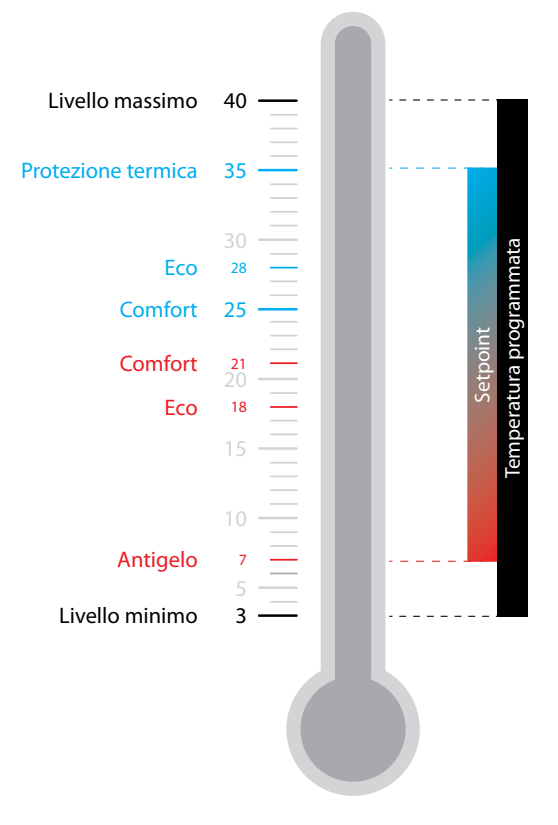

#### Modalità protezione

Setpoint che imposta in un impianto di riscaldamento la temperatura minima di sicurezza a 7°C (Antigelo) mentre in un impianto di raffrescamento imposta la temperatura massima di sicurezza a 35°C (Protezione termica).

Questi valori possono essere modificati dal tuo installatore tramite MyHOME\_Suite e Hotelsupervision.

#### **Contatto finestra**

All'apertura del contatto locale (es contatto finestra) sul display compare il relativo simbolo che scomparirà quando il contatto viene chiuso. L'installatore tramite MyHOME\_Suite e MyHOME\_Up, può impostare che all'apertura/chiusura del contatto venga eseguita un'azione o l'esecuzione di uno scenario.

| Funzione                    | Termostato | MyHOME_Up | Hotelsupervision | HOMETOUCH |
|-----------------------------|------------|-----------|------------------|-----------|
| Programmata                 | SÌ         | SÌ        | SÌ               | SÌ        |
| Protezione termica/antigelo | SÌ         | SÌ        | SÌ               | SÌ        |
| Eco                         | NO         | NO        | SÌ               | NO        |
| Comfort                     | NO         | NO        | SÌ               | NO        |

Manuale Utente

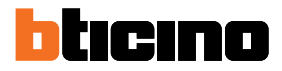

# Tasti funzione e simboli di segnalazione

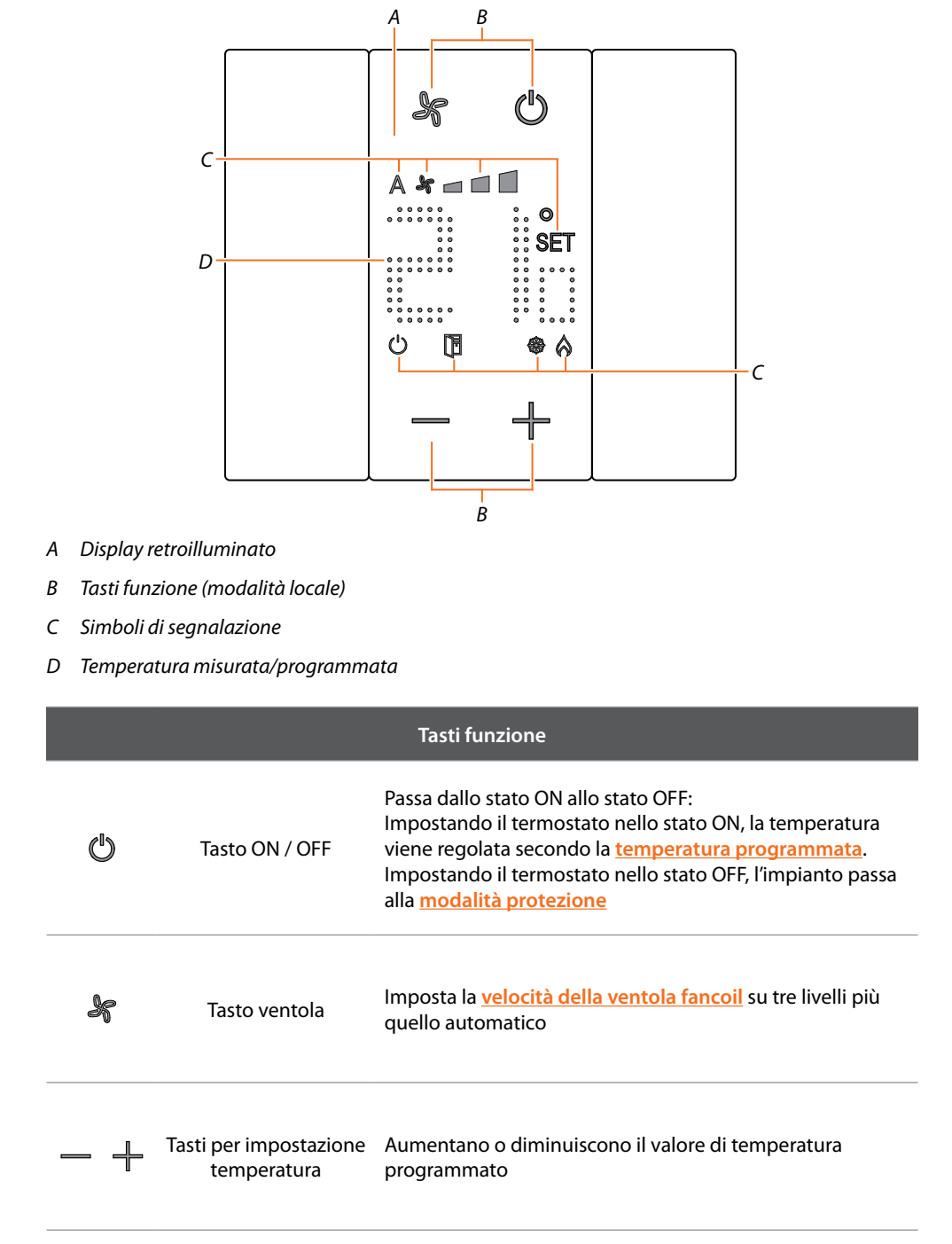

Nota: quando il display è in standby i tasti funzione non sono visibili, tocca il display per visualizzarli.

Manuale Utente

| Simboli di segnalazione |                                        |                                                                                              |  |
|-------------------------|----------------------------------------|----------------------------------------------------------------------------------------------|--|
| Ċ                       | Termostato OFF                         | Il termostato è stato impostato in modalità<br>Protezione                                    |  |
| SET                     | Settaggio<br>temperatura               | Appare quando è in corso l'impostazione della<br>temperatura                                 |  |
| \$                      | Modalità<br>riscaldamento              | L'impianto è in modalità riscaldamento ed è acceso                                           |  |
|                         | Modalità<br>raffrescamento             | L'impianto è in modalità raffrescamento ed è acceso                                          |  |
| A ¥                     | Ventola Fancoil in<br>automatico       | La ventola del FAN COIL funziona in maniera<br>automatica in base alla temperatura impostata |  |
| *                       | Ventola Fancoil<br>regolazione manuale | La ventola del FAN COIL è regolata manualmente su<br>3 livelli di velocità                   |  |
|                         | Contatto finestra                      | Appare quando il contatto locale (es. una finestra)<br>viene aperto                          |  |

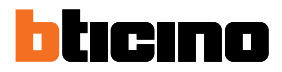

# Utilizzo termostato

Puoi interagire con il termostato con diverse modalità:

- da locale agendo direttamente sui tasti del termostato
- utilizzando uno smartphone con installata l'app gratuita MyHOME\_Up
- utilizzando il software Hotelsupervision installato su un pc
- utilizzando il posto interno <u>HOMETOUCH</u> installato sul tuo impianto

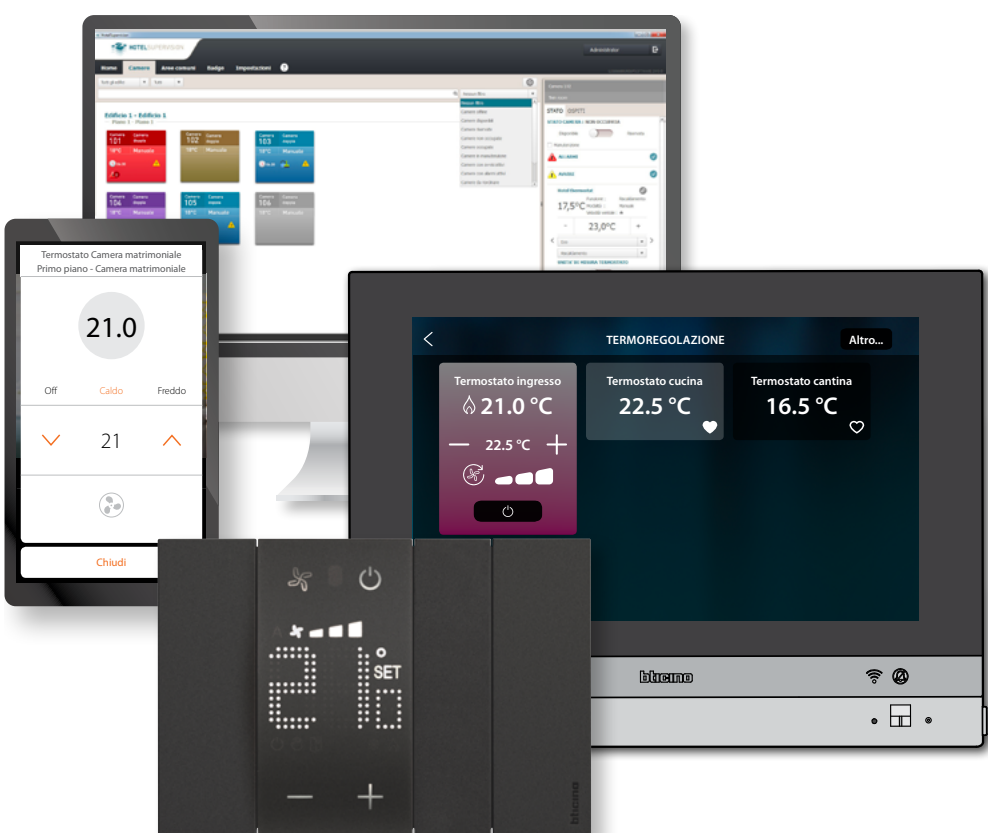

Le funzioni disponibili variano in base alla modalità di interazione

| Funzione                        | Termostato | MyHOME_Up | Hotelsupervision | HOMETOUCH |
|---------------------------------|------------|-----------|------------------|-----------|
| Temperatura programmata         | SÌ         | SÌ        | SÌ               | SÌ        |
| Attivazione modalità protezione | SÌ         | SÌ        | SÌ               | SÌ        |
| Attivazione Setpoint Comfort    | NO         | NO        | SÌ               | NO        |
| Attivazione Setpoint Eco        | NO         | NO        | SÌ               | NO        |
| OFF (termostato spento)         | NO         | NO        | SÌ               | NO        |
| Regolazione ventola             | SÌ         | SÌ        | SÌ               | SÌ        |

### Funzioni da locale

#### Imposta temperatura programmata

Tramite i tasti — + puoi modificare la temperatura di riferimento in base alla quale l'impianto di termoregolazione si accende o si spegne.

Un'eventuale e successiva modifica di temperatura da remoto prevale rispetto a questa impostazione.

A riposo il display visualizza la temperatura misurata e lo stato di programmazione.

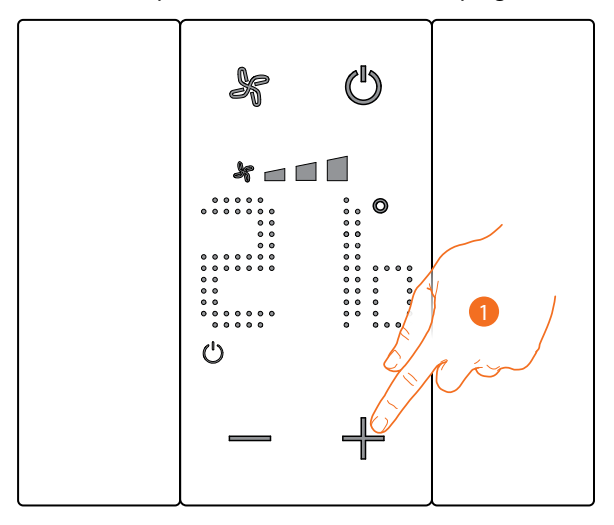

Stato programmazione – Simbolo 🖒

Presente

Modalità Protezione

Non presente

Modalità Temperatura programmata

1. Tocca i tasti — 🕂 per impostare la Temperatura programmata

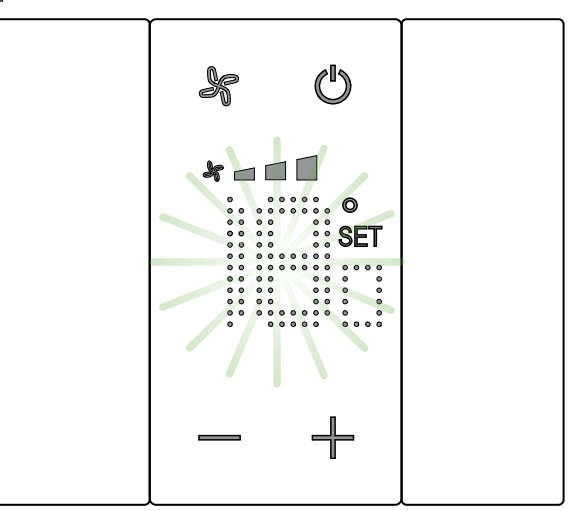

Sul display appare il simbolo **SET** e viene visualizzata la temperatura programmata corrente, se il valore di temperatura ti soddisfa, attendi il termine del lampeggio, la temperatura non viene modificata.

Manuale Utente

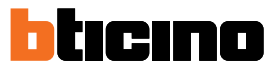

Se invece vuoi modificare questo valore, prima che finisca il lampeggio:

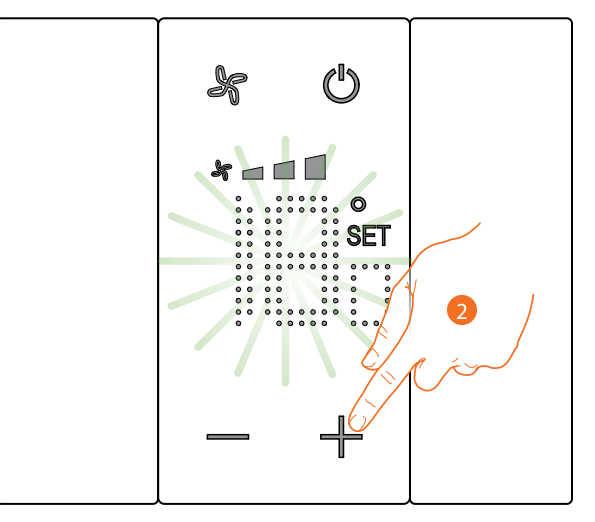

2. Tocca per aumentare o diminuire la temperatura programmata

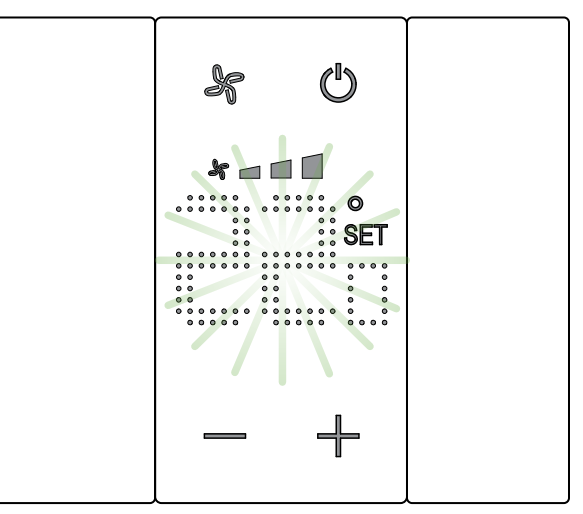

Attendi il termine del lampeggio. Ora la temperatura è impostata al nuovo valore programmato

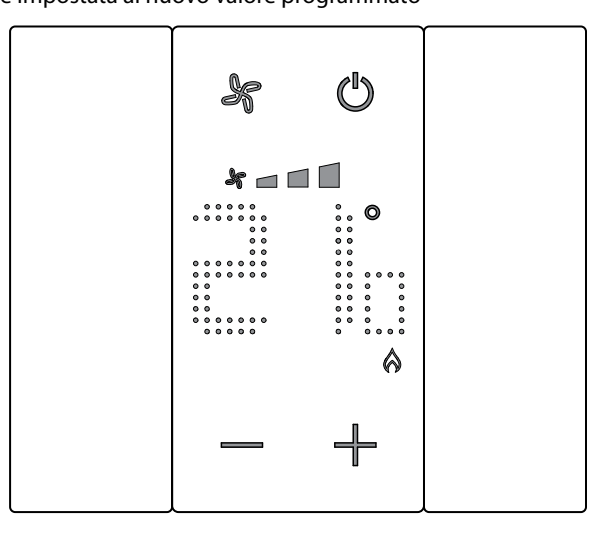

Trascorso qualche secondo, la nuova impostazione viene memorizzata ed appare la temperatura misurata.

In questo esempio la temperatura impostata è superiore a quella misurata, quindi viene visualizzato il simbolo che il riscaldamento è in funzione. (A.

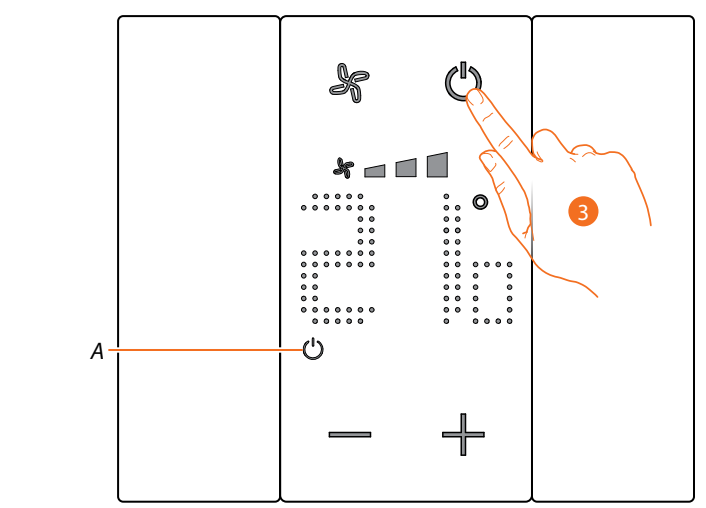

Nel caso in cui appare il simbolo (A) il termostato è settato in modalità Protezione, per passare alla modalità <u>Temperatura programmata</u>:

3. Tocca il tasto ON/OFF e riparti dal punto 1

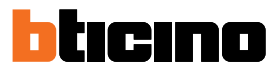

### Modalità Protezione

Questa funzione ti consente di impostare l'impianto in modalità Antigelo (riscaldamento) o Protezione termica (raffrescamento)

A riposo il display visualizza la temperatura misurata e lo stato di programmazione

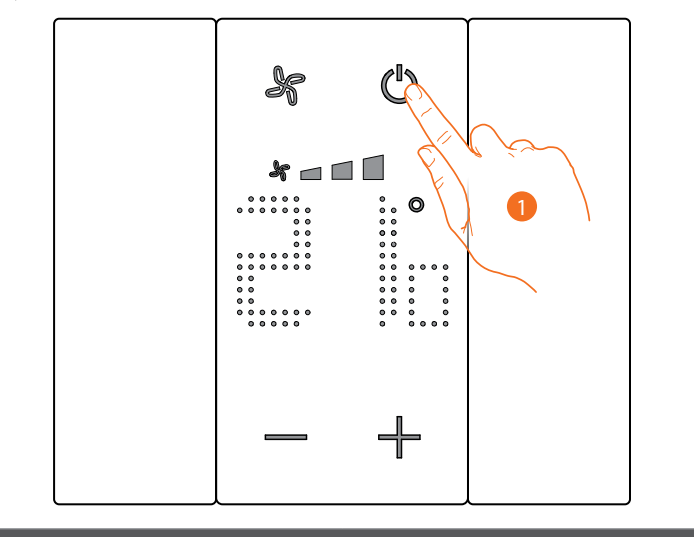

Stato programmazione – Simbolo 🖒

Presente

Modalità Protezione

Modalità Temperatura programmata

Non presente

\_\_\_\_\_

1. Tocca per impostare la modalità Protezione

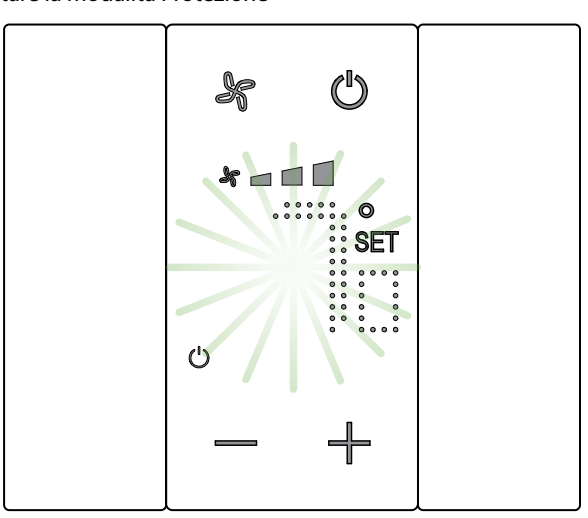

Sul display appaiono i simboli **SET** e **(**) e viene visualizzata la temperatura di default Antigelo (7°C) o Protezione termica (35°C), attendi il termine del lampeggio.

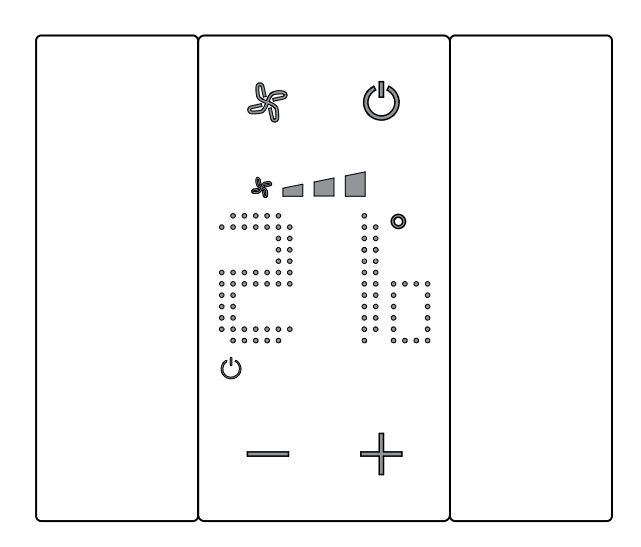

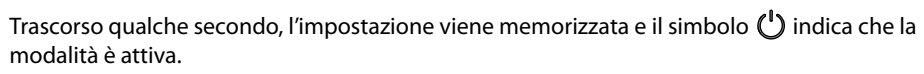

Manuale Utente

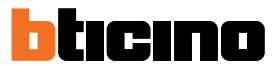

# Regolazione ventola fancoil

Se il termostato gestisce un carico di tipo fancoil, puoi regolare la velocità della ventola tramite il pulsante dedicato.

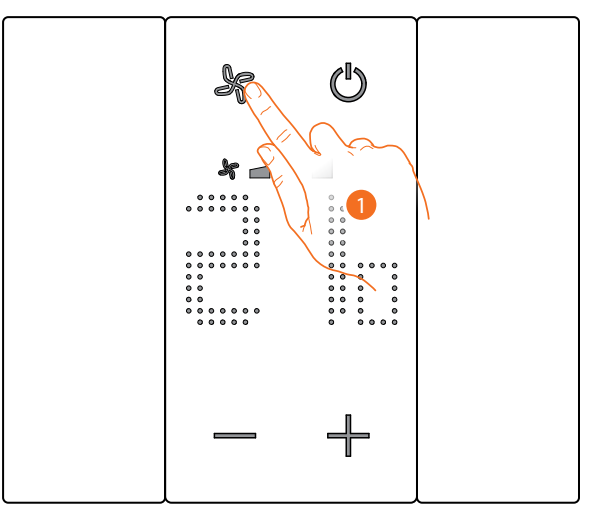

1. Tocca per impostare la velocità della ventola al livello desiderato

| * 🗖   | Velocità 1               |
|-------|--------------------------|
| * 🗖 🗖 | Velocità 2               |
| *     | Velocità 3               |
| A 🍾   | Funzionamento automatico |

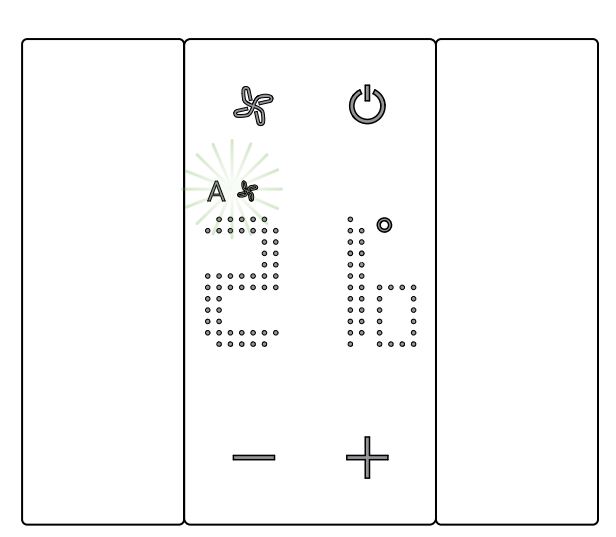

Durante la regolazione il simbolo della ventola e il segmento relativo alla velocità selezionata lampeggiano.

Trascorso qualche secondo, l'impostazione viene memorizzata e il simbolo indica la nuova regolazione.

# Contatto locale

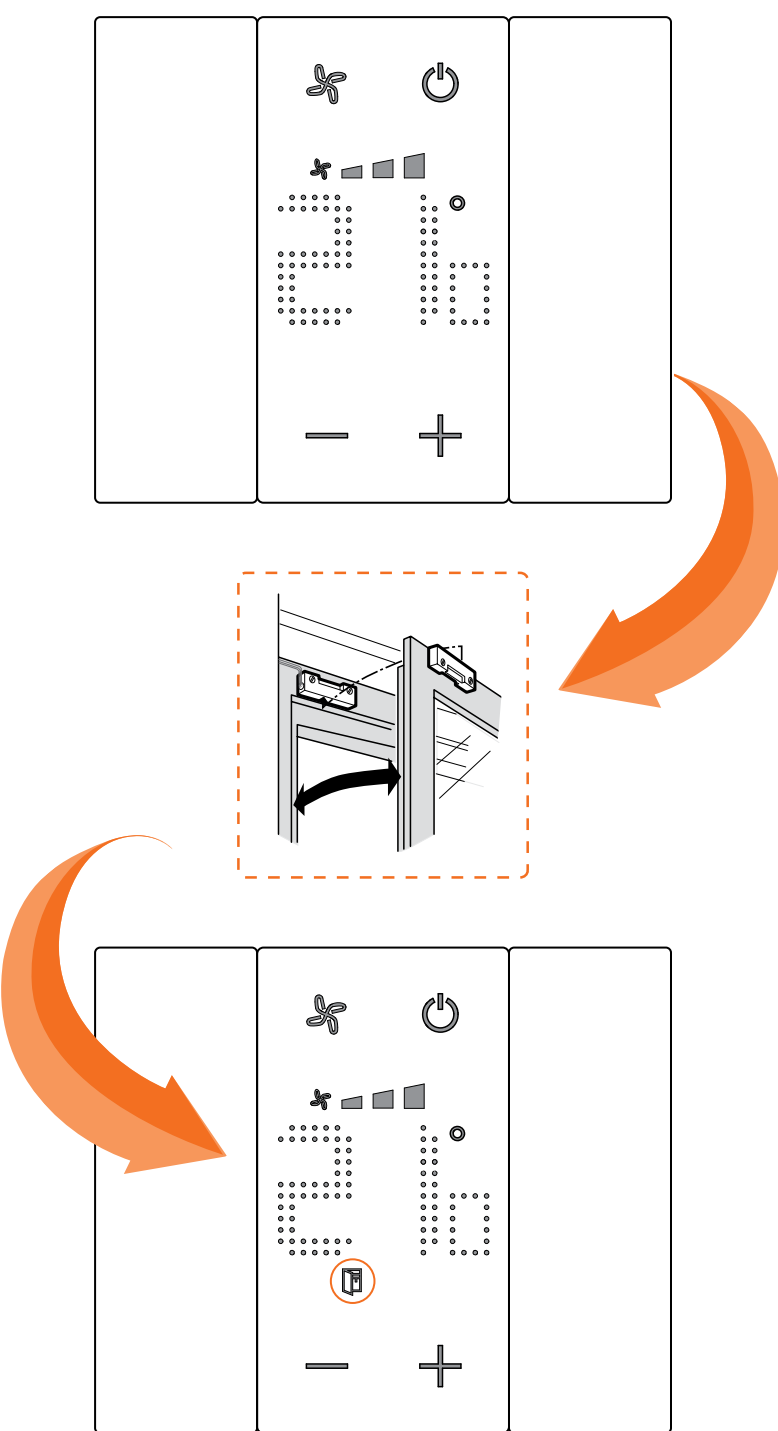

All'apertura di un contatto locale (es contatto finestra) sul display compare il relativo simbolo che scomparirà quando il contatto viene chiuso

Il simbolo scomparirà alla chiusura del contatto.

Manuale Utente

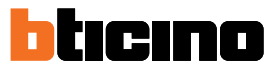

## Funzioni con MyHOME\_Up

Per utilizzare il termostato con MyHOME\_Up, devi prima scaricare l'app dagli store (per i dispositivi iOS da App Store, per i dispositivi Android da Play store) e successivamente effettuare la connessione con l'impianto (vedi manuale MyHOME\_Up per i dettagli).

#### Accedi all'impianto

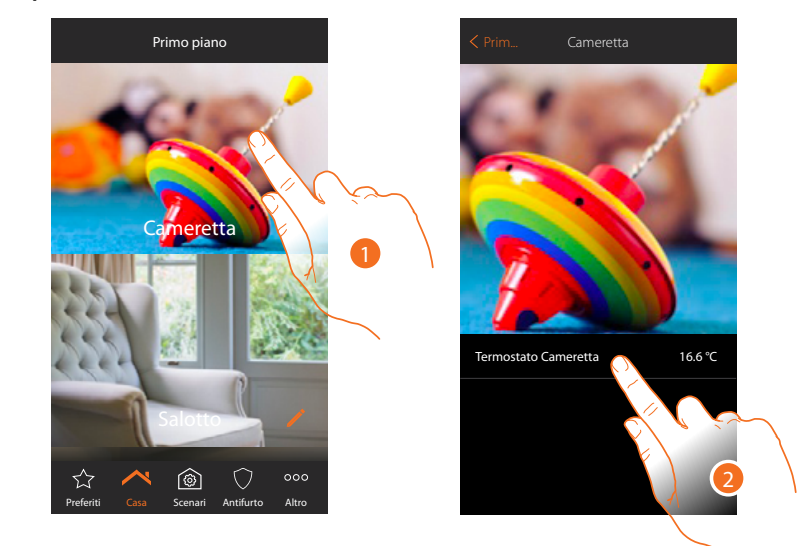

- 1. Dalla home page, tocca il locale di cui vuoi regolare la temperatura
- 2. Tocca l'oggetto termostato

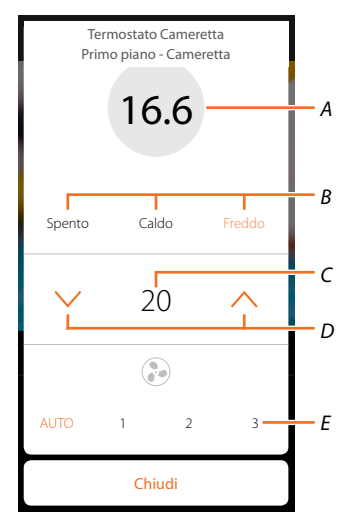

- A Visualizza temperatura misurata
- B Visualizza/attiva modalità di funzionamento
   Spento: imposta l'impianto in modalità protezione
   Caldo: imposta l'impianto in modalità riscaldamento e mantiene la temperatura impostata
   Freddo: imposta l'impianto in modalità raffrescamento e mantiene la temperatura impostata
- C Visualizza temperatura programmata
- D Imposta temperatura programmata
- E Visualizza/imposta la velocità della ventola di un fancoil (dove presente)

## Modalità caldo/freddo

Utilizzando questa funzione puoi impostare l'impianto in modalità riscaldamento/raffrescamento ed impostare una temperatura programmata

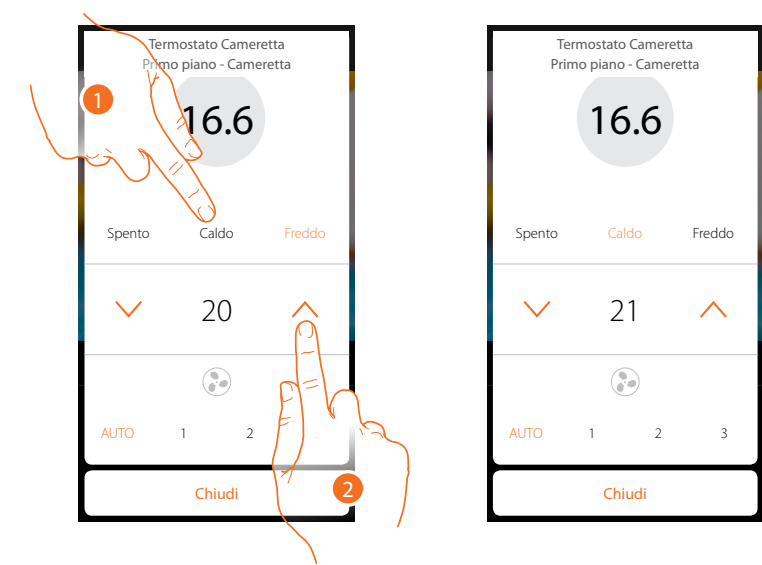

- 1. Tocca per selezionare la modalità in cui verrà impostato l'impianto
- 2. Tocca per impostare la temperatura programmata

## Modalità Protezione

Utilizzando questa funzione puoi impostare in un impianto di riscaldamento la temperatura minima di sicurezza a 7 °C (Antigelo) mentre in un impianto di raffrescamento la temperatura massima di sicurezza a 35 °C (Protezione termica)

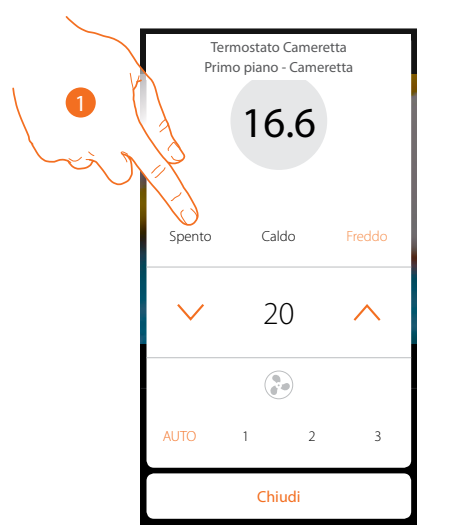

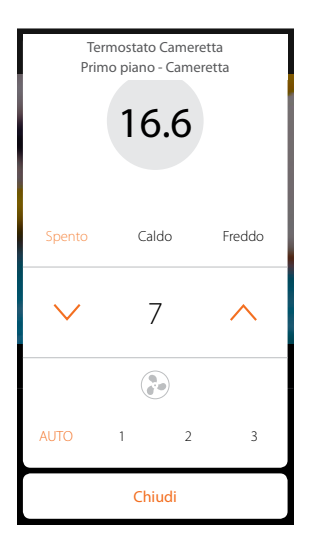

1. Tocca per selezionare la modalità protezione

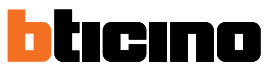

Manuale Utente

### Regolazione ventola fancoil

Se il termostato gestisce un carico di tipo fancoil, puoi regolare la velocità della ventola

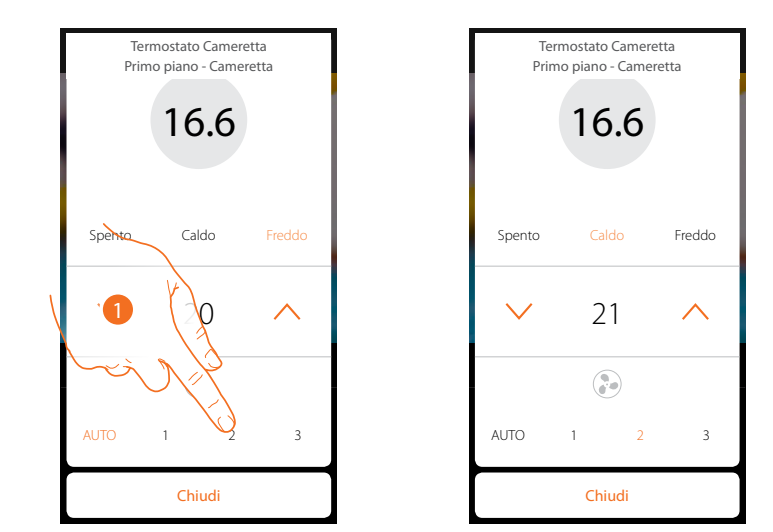

1. Tocca per impostare la velocità della ventola al livello desiderato

| 1    | Velocità 1               |
|------|--------------------------|
| 2    | Velocità 2               |
| 3    | Velocità 3               |
| Auto | Funzionamento automatico |
|      |                          |

#### **Funzioni con Hotelsupervision**

Per utilizzare il termostato con Hotelsupervision, devi prima installarlo su un PC (vedi manuale software Hotelsupervision per dettagli).

Avvia il modulo Client che è l'interfaccia utente del sistema e cioè quella che permette la gestione dei termostati all'interno delle camere da parte della portineria.

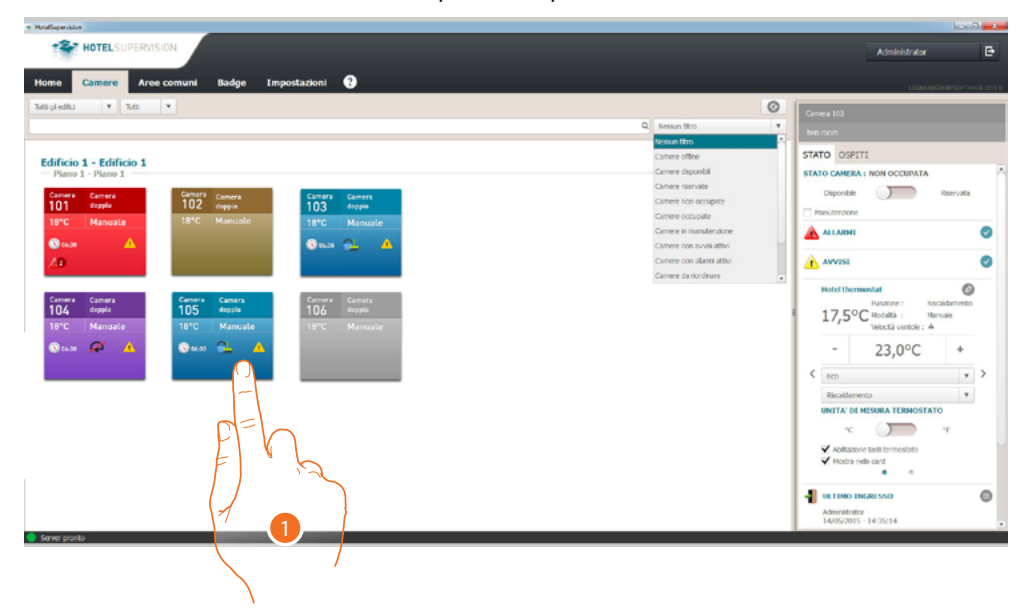

1. Tocca la camera da gestire, nella sezione destra (stato camera) appare il pannello di controllo del termostato

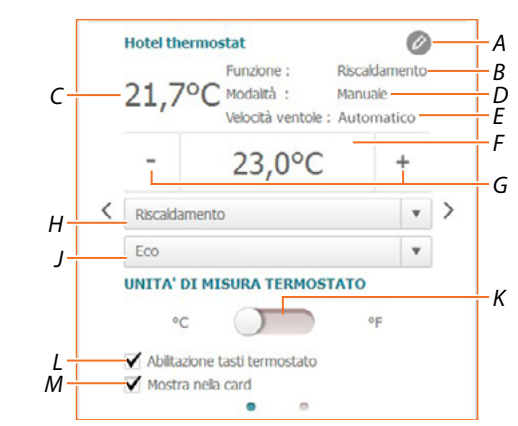

- A Impostazioni avanzate (vedi manuale installatore)
- B Visualizza modalità impianto
- C Visualizza temperatura misurata
- D Visualizza modalità funzionamento termostato
- E Visualizza velocità ventola FANCOIL (dove presente)
- F Visualizza temperatura programmata
- G Imposta temperatura programmata
- H Imposta la modalità di funzionamento dell'impianto
- J Imposta modalità funzionamento termostato (Setpoint)
- K Imposta il formato con cui verrà visualizzata la temperatura tra gradi Celsius e Fahrenheit
- L Abilita/disabilita i tasti del termostato, se disabiliti la funzione non sarà più possibile interagire con il termostato ma solo visualizzare le informazioni.
- M Abilita la visualizzazione della temperatura misurata direttamente sulla scheda della camera.

Manuale Utente

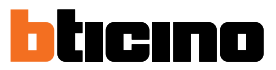

#### Imposta temperatura programmata

Tramite i tasti +/- puoi impostare la temperatura della camera, questa impostazione annullerà eventuali setpoint impostati e rimarrà attiva fino a che non invierai un nuovo setpoint.

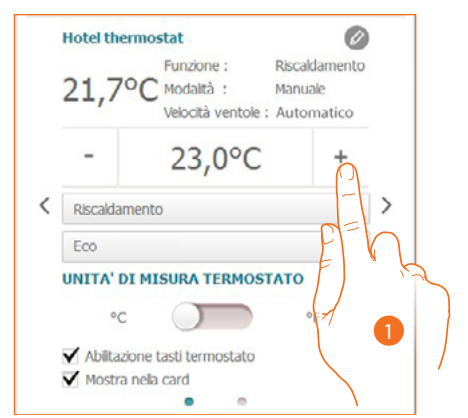

1. Tocca per aumentare o diminuire la temperatura da impostare nella camera, in base alla temperatura misurata l'impianto verrà acceso o spento

#### Imposta modalità funzionamento impianto

Tramite questa funzione puoi impostare l'impianto in modalità riscaldamento, raffrescamento o entrambi.

|   | Hotel thermo | stat                                         |                                | Ø                    |
|---|--------------|----------------------------------------------|--------------------------------|----------------------|
|   | 21,7°C       | Funzione :<br>Modalità :<br>Velocità ventole | Riscalda<br>Manuale<br>: Autom | amento<br>e<br>atico |
|   | -            | 23,0°C                                       | 2                              | +                    |
| < | Riscaldament | 0                                            |                                | · >                  |
|   | Eco          |                                              |                                | -                    |
|   | UNITA' DI M  |                                              | STATO<br>°F                    | FEV                  |
|   | Abilitazione | tasti termostato                             |                                |                      |
|   | Mostra nela  | e card                                       |                                |                      |

- 1. Tocca per selezionare la modalità tra:
- Riscaldamento: se la temperatura misurata è inferiore al valore di riferimento (setpoint), il sistema di riscaldamento si attiva.
- Raffrescamento: se la temperatura misurata è superiore al valore di riferimento (setpoint), il sistema di raffrescamento si attiva.
- Commutazione automatica: il termostato può essere programmato (chiedi al tuo installatore di fiducia) per commutare automaticamente tra le funzioni di riscaldamento e di raffrescamento in base a determinate soglie.

Manuale Utente

### Imposta modalità funzionamento termostato

Tramite questa funzione puoi selezionare la modalità con cui il termostato regolerà la temperatura.

| 21,7°C                                                      | Funzione :<br>Modalità : | Riscaldame           | ento |
|-------------------------------------------------------------|--------------------------|----------------------|------|
| 223                                                         | Velocità ventole         | Manuale<br>Automatie | co   |
| -                                                           | 23,0°C                   |                      | ŀ    |
| Riscaldamento                                               |                          |                      | * >  |
| Eco                                                         |                          |                      | *    |
| UNITA' DI MIS                                               | URA TERMOS               | гато                 | -    |
| °C                                                          | $\frown$                 | ۰F                   | 7=6  |
| <ul> <li>Abilitazione ta</li> <li>Mostra nella o</li> </ul> | asti termostato<br>card  |                      |      |

- 1. Tocca per selezionare la modalità tra:
- Eco: l'impianto funziona secondo il set-point di risparmio energetico impostato nelle funzioni di riscaldamento e di raffrescamento.
- **Comfort**: l'impianto funziona secondo il set-point ideale impostato nelle funzioni di riscaldamento e di raffrescamento.
- Protezione: imposta in un impianto di riscaldamento la temperatura minima di sicurezza a 7°C (Antigelo) mentre in un impianto di raffrescamento imposta la temperatura massima di sicurezza a 35°C (Protezione termica).
- Off: Spegne il termostato, la temperatura dell'impianto non è più gestita

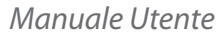

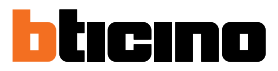

### **Funzioni con HOMETOUCH**

Puoi regolare la temperatura della tua casa, anche tramite l'oggetto termostato nella pagina termoregolazione del Posto Interno HOMETOUCH.

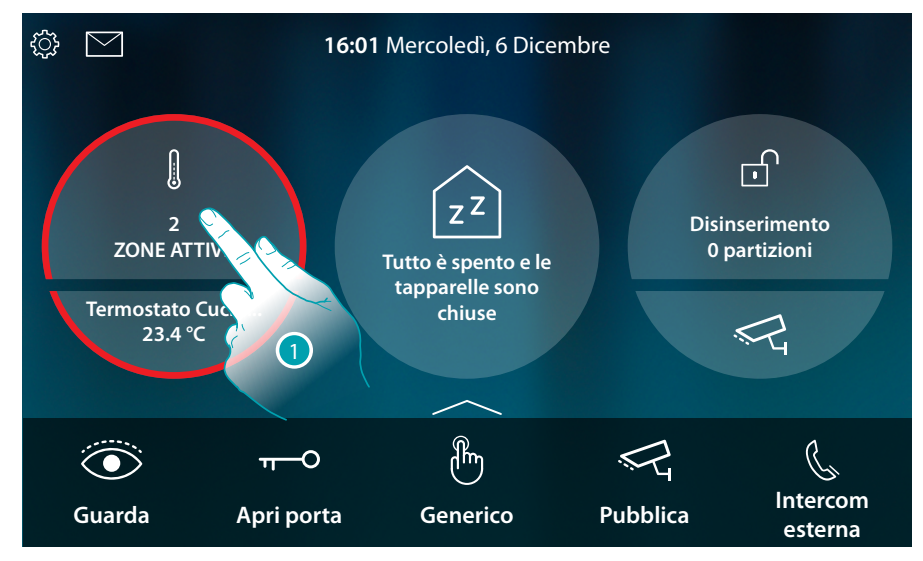

1. Tocca per gestire l'impianto di termoregolazione

In questa pagina sono presenti i termostati della tua casa, lo sfondo dell'oggetto indica lo stato della zona:

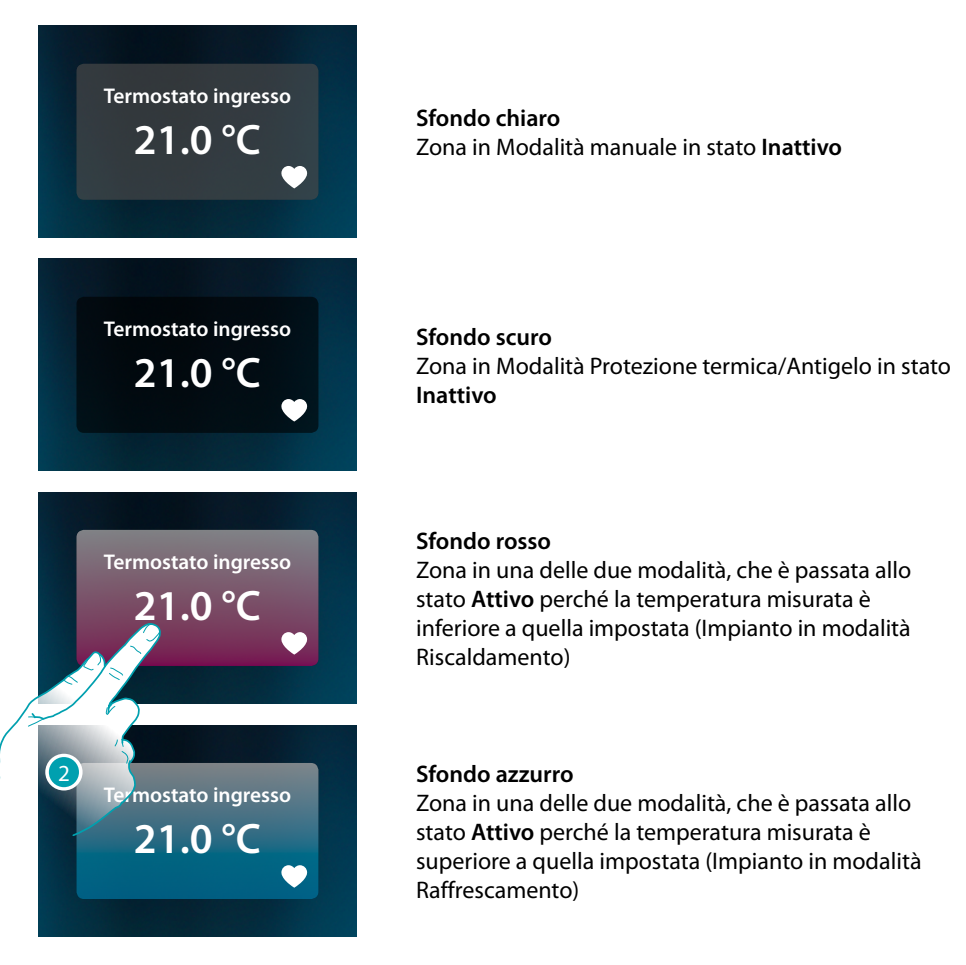

2. Tocca per aprire il pannello di gestione della zona

Manuale Utente

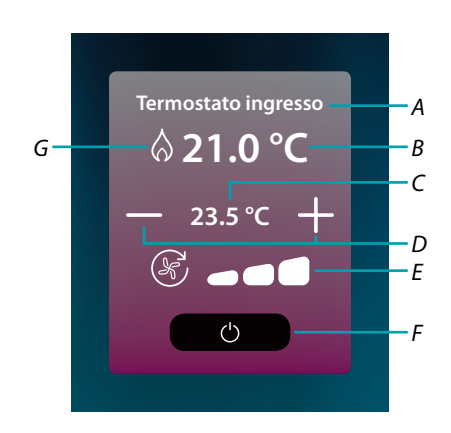

- A Nome zona
- B Visualizza temperatura misurata
- C Visualizza temperatura programmata
- D Imposta temperatura programmata
- E Visualizza/imposta la velocità della ventola di un fancoil (dove presente)
- F Modalità Protezione termica/Antigelo: Tocca per impostare la Modalità Antigelo (riscaldamento) cioè l'impianto si attiva quando la temperatura misurata scende sotto i 7 °C. Tocca per impostare la Modalità Protezione termica (raffrescamento) cioè l'impianto si attiva quando la temperatura misurata sale oltre i 35 °C
- G Visualizza modalità impianto

#### Modalità riscaldamento/raffrescamento

Utilizzando questa funzione puoi impostare l'impianto in modalità riscaldamento/raffrescamento

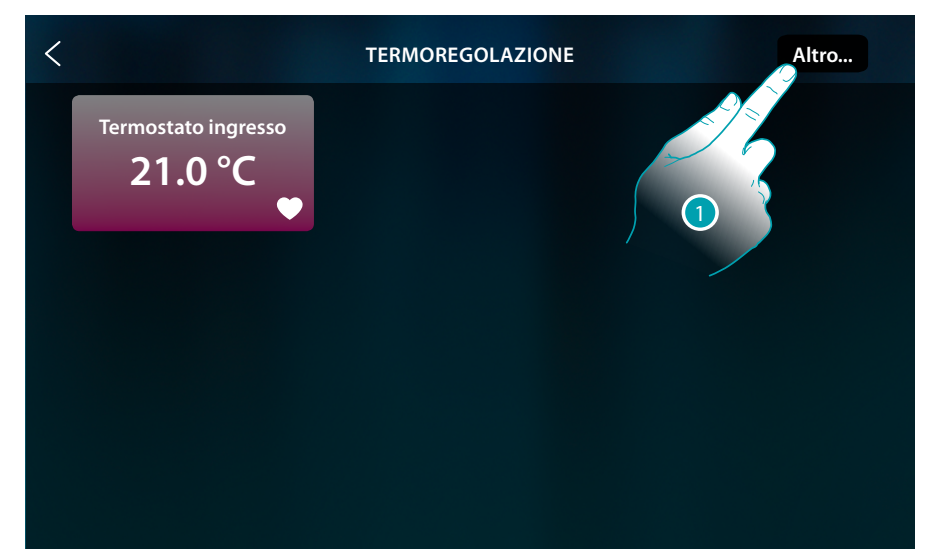

1. Tocca per impostare il modo operativo dell'impianto tra riscaldamento e raffrescamento

Manuale Utente

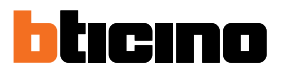

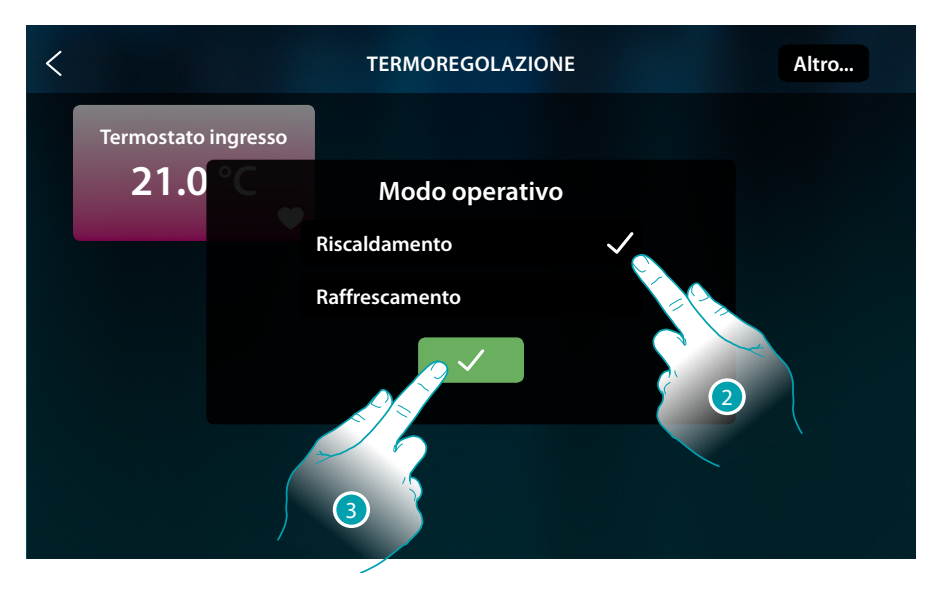

- 2. Seleziona il modo operativo
- 3. Tocca per confermare

### Imposta temperatura programmata

Tramite i tasti +/- puoi impostare la temperatura, questa impostazione annullerà eventuali setpoint impostati e rimarrà attiva fino a che non verranno inviati nuovi setpoint.

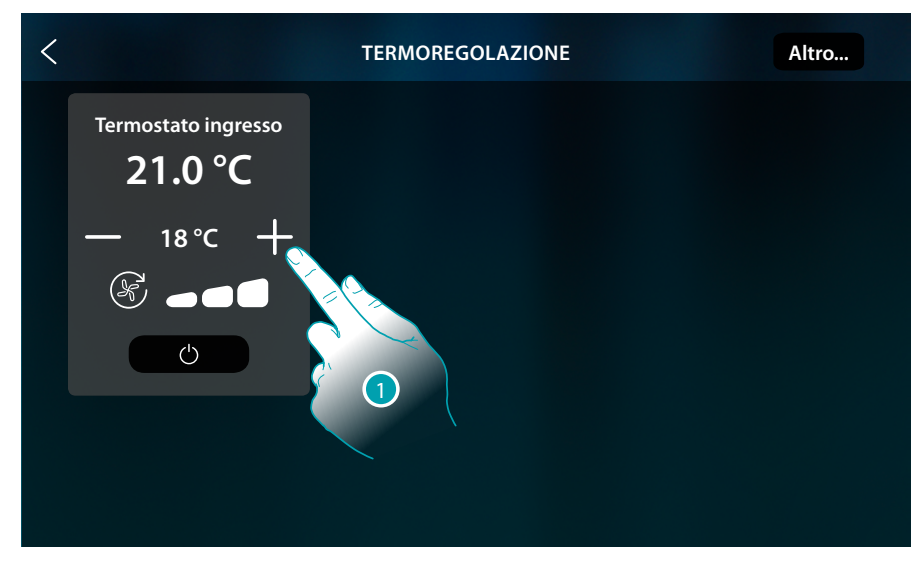

1. Tocca per aumentare o diminuire la temperatura da impostare, in base alla temperatura misurata l'impianto verrà acceso o spento

Manuale Utente

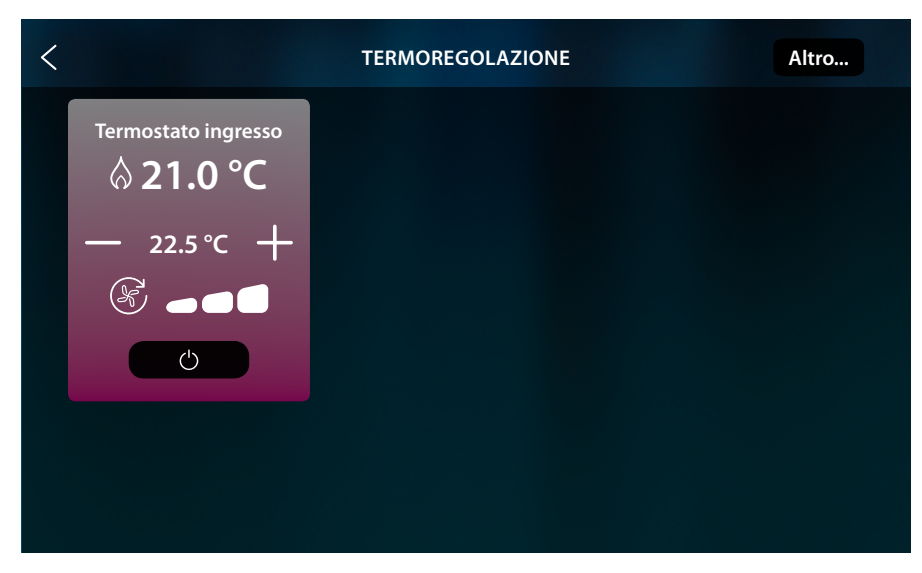

In questo esempio, la temperatura impostata, è superiore a quella misurata, quindi lo sfondo diventa rosso ed appare il simbolo  $\bigwedge$ , ad indicare che il riscaldamento è stato acceso.

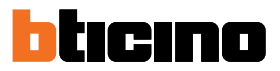

## Modalità Protezione

Utilizzando questa funzione puoi impostare in un impianto di riscaldamento la temperatura minima di sicurezza a 7 °C (Antigelo), mentre in un impianto di raffrescamento imposta la temperatura massima di sicurezza a 35 °C (Protezione termica)

| < |                     | TERMOREGOLAZIONE | Altro |
|---|---------------------|------------------|-------|
|   | Termostato ingresso |                  |       |
|   | — 23.5 °C +         |                  |       |
|   |                     |                  |       |

1. Tocca per selezionare la modalità protezione

| < |                                | TERMOREGOLAZIONE | Altro |
|---|--------------------------------|------------------|-------|
|   | Termostato ingresso<br>21.0 °C |                  |       |
|   | PROTEZIONE<br>(7.0 °C)         |                  |       |
|   | Ċ                              |                  |       |
|   |                                |                  |       |
|   |                                |                  |       |

Trascorso qualche secondo, l'impostazione viene memorizzata, lo sfondo diventa scuro, ed una scritta indica che la modalità protezione è attiva.

# Regolazione ventola fancoil

Se il termostato gestisce un carico di tipo fancoil, puoi regolare la velocità della ventola

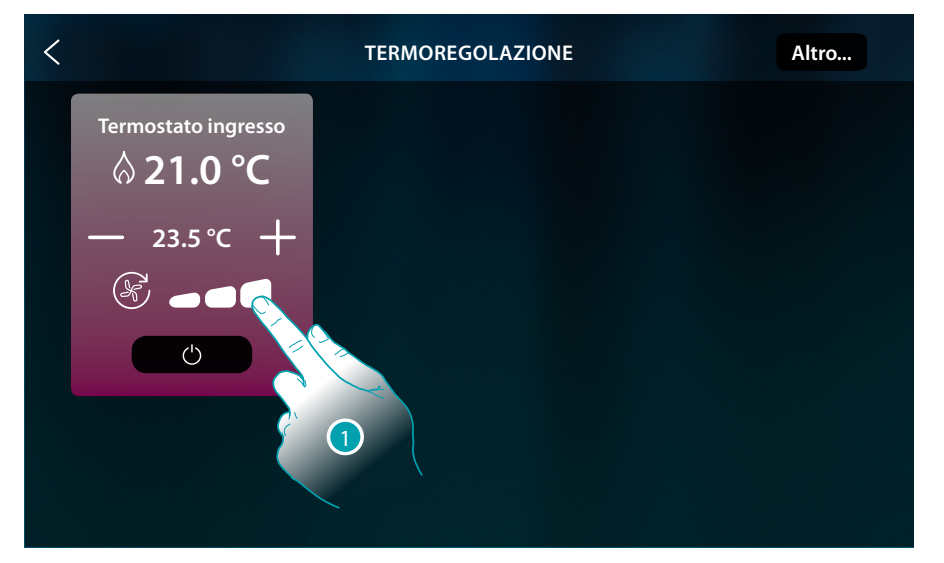

## 1. Tocca per impostare la velocità della ventola al livello desiderato

|      | Velocità 1               |
|------|--------------------------|
|      | Velocità 2               |
| 6    | Velocità 3               |
| AUTO | Funzionamento automatico |

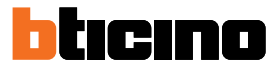

# Messaggi ed errori

## Messaggi

In alcuni casi sul display del termostato vengono visualizzati dei simboli per avvisare che si trova in uno stato diverso dal funzionamento normale.

Messaggio di termostato spento (OFF)

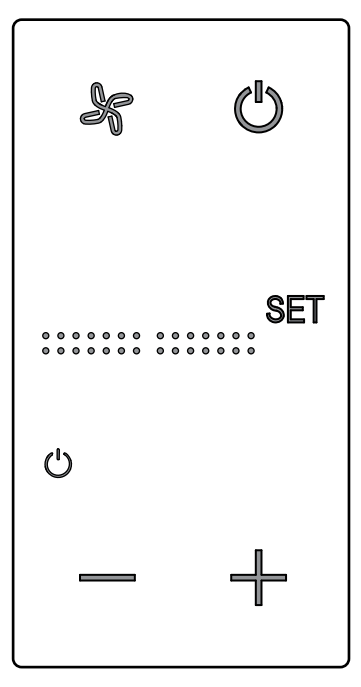

Quando il termostato è spento (OFF) appare questo simbolo. Il comando di OFF può essere inviato solo dal software Hotelsupervision o tramite contatto finestra locale. In questo stato premi () per impostare la modalità normale (temperatura impostata secondo Set point), oppure premi – + per modificare direttamente (0,5°) la temperatura di Set point.

Messaggio di termostato in corso di configurazione

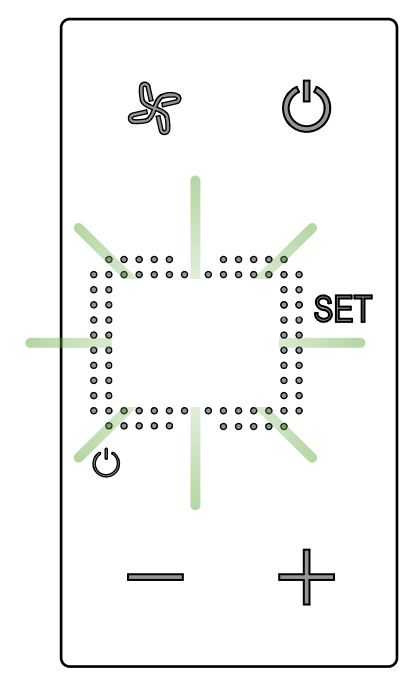

Quando questo simbolo lampeggia lentamente, significa che è in corso una configurazione da MyHOME\_Suite MyHOME\_Up o Hotelsupervision

# Messaggio di termostato non configurato

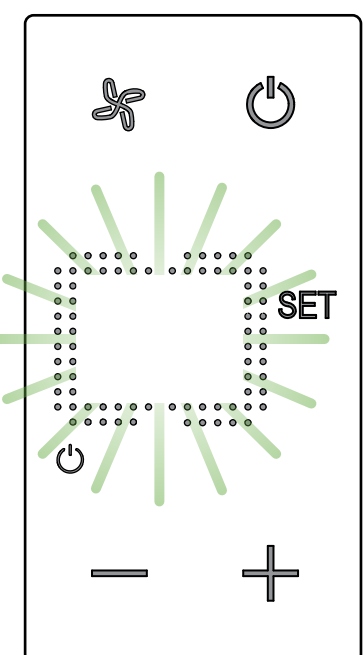

Quando questo simbolo lampeggia velocemente, significa che non è stata ancora eseguita nessuna configurazione

Manuale Utente

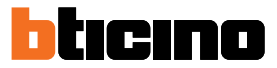

## Errori

Quando sul display viene visualizzato il simbolo "Er" seguito da un numero, il termostato segnala una condizione di errore.

In tal caso, consulta il manuale installatore oppure contatta il tecnico di fiducia. Di seguito viene visualizzato un esempio di schermata di errore.

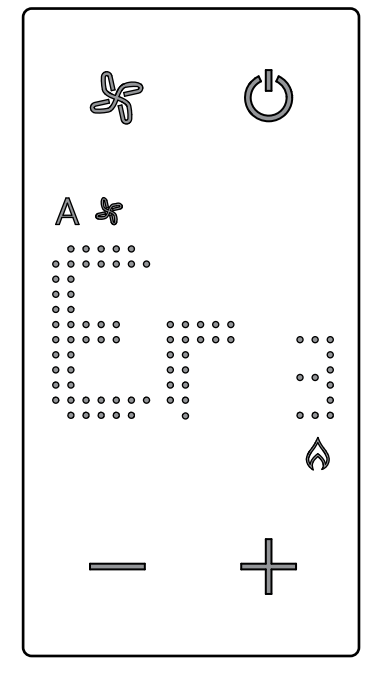

\*Nota: nel caso venisse visualizzato ER4 o una temperatura molto differente da quella percepita oppure dopo la prima installazione, attendere almeno 5 ore prima di verificare nuovamente il funzionamento. Nel caso in cui il problema persista, contattare il tecnico di fiducia.

Manuale Utente

BTicino SpA Viale Borri, 231 21100 Varese www.bticino.com